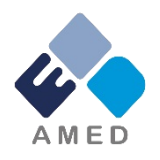

# 難治性疾患実用化研究事業 2016年度第3次公募に係る府省共通研究開発管理システム (e-Rad) への入力方法について

国立研究開発法人日本医療研究開発機構

戦略推進部 難病研究課

2016年11月

# 目次

- 1. はじめに
- 2. 実際の応募手続き

2-a.手続きを始める前に

2-b.研究開発提案書様式の取得 2-c.応募情報の登録

2-d.応募情報の入力

#### 1. はじめに(注意事項)①

- 1. 本事業への応募は、必ずe-Radを利用してください。
- e-Radの使用に当たっては、研究機関および研究者の事前登録が必要です。登録手続きに日数を要する場合がありますので、2週間以上の余裕をもって登録してください。
- この文書は、応募の簡単な流れを説明するものです。実際の応募の際は、e-Radポータルサイト(<u>http://www.e-rad.go.jp</u>)上にある「研究者 向けマニュアル」をご参照ください。
- 4. <u>締切を過ぎた応募は受理できません</u>。余裕をもった応募を心がけてくだ さい。特に、<u>締切直前は、応募が混み合い、予想以上の時間がかかる</u> 可能性があります。
- 5. 本マニュアルは、更新されることがありますので、随時確認してください。

#### 1. はじめに(注意事項)②

6. 本e-Rad操作マニュアルの対象は以下の公募になります

分野等、公募研究開発課題名 希少難治性疾患・未診断疾患の研究及び医療の発展に資する情報 基盤構築研究

#### 2-a. 手続きを始める前に①

- e-Radの利用にあたっては、研究代表者<sup>※1</sup>、研究分担者<sup>※2</sup>とも所属する研究機関へ申請の上、研究者番号(8桁)を得る必要があります。研究者番号をお持ちでない方は、早めに所属する研究機関のe-Rad担当者にご相談ください。
- 2. 研究分担者の「所属研究機関コード」、「部局名」、「職名」も必要です ので、予め確認しておいてください。
- 3. e-RadのログインIDやパスワードを忘れた場合も、早めに所属する研究 機関のe-Rad担当者にご相談ください。
- 4. 研究機関に所属していない方は、e-Radヘルプデスク(0120-066-877) がログインID、パスワード、及び研究者番号に関する対応をいたします。
  - ※1 公募要領・研究開発提案書における研究開発代表者を指します
  - ※2 公募要領・研究開発提案書における研究開発分担者を指します

#### 2-a. 手続きを始める前に②

●研究者向けページから、最新のマニュアルをダウンロードしてください。
 【研究者向けページ】http://www.e-rad.go.jp/kenkyu/index.html

|                                                                                |                                             | -                                     |
|--------------------------------------------------------------------------------|---------------------------------------------|---------------------------------------|
| e-Rad 廊省共通研究開発管理システム                                                           | ▶ ホーム<br>▶ お問い合わせ先<br>▶ サイトマップ<br>▶ English |                                       |
| 最新のお知らせ                                                                        |                                             |                                       |
| ■最新の募集公募の更新 🔊 RSS                                                              | e-Rad へのログイン                                |                                       |
| 2015/06/02 <u>現在募集中の公募一覧</u> を更新しました。<br>→現在募集中の公募一覧                           | ▶ お知らせ                                      |                                       |
| ■e-Radシステムからのお知らせ                                                              | ▶ システム概要                                    | ───────────────────────────────────── |
| 2015/05/21 <u>【重要】システムメンテナンスについて(平成27年6月20日(土)9:3</u><br>0~平成27年6月21日(日)24:00) | ▶ ご利用に当たって                                  | をダウンロードしてください                         |
| 2015/03/28 推奨環境の変更等について                                                        | システム利用に当っての事前準備                             |                                       |
| 2015/03/13 料研費電子申請システムへの接続パナーの復旧について                                           | ▶ ▶ 研究機関はこちら                                |                                       |
|                                                                                | ▶ 研究者はこちら                                   |                                       |
| ■配分機関からのお知らせ                                                                   | ▶ 研究機閣登録後の各種手続                              |                                       |
| 2015/05/15 平成27年度国際科学技術共同研究推進事業(戦略的国際共同研究プログ                                   |                                             |                                       |
|                                                                                | ▶ 本システムで対象となる公募一覧                           |                                       |
| 2015/03/30 日本-シンカホール共同研究 日本肥の割り計測・操作を可能にする八<br>イオデバイスの技術基盤の開発」 課題差異のお知らせ       | ▶ リンク集                                      |                                       |
| 2014/12/10 <u>科学技術振興機構 (JST)</u> [JST 公募型事業(競争的資金)における平                        | ▶ ヘルプデスクへのお問い合わせ                            |                                       |
| <u>成27年度新規提案募集以降の新たな応募要件(研究倫理教育の受講確</u> →                                      | ▶ 体験版                                       |                                       |
| ▶過去一覧                                                                          | 0                                           |                                       |
| 研究者向けページ  研究機関向けページ  配分機関向けページ                                                 | ▲ よくある質問と答え                                 |                                       |
|                                                                                | ▶ 科研費電子申請システム<br>について                       |                                       |
| プライバシーポリシ ▶サイトポリシー Copyright © Ministry of Education, Ci                       | ulture, Sports, Science and Technology      | 6                                     |

# 2-b. 研究開発提案書様式の取得

●「研究開発提案書」、「研究開発提案内容チェックシート及び要約(英 語及び日本語)」、「研究開発提案書別紙」を本公募ウェブサイトからダ ウンロード

<u>http://www.amed.go.jp/koubo/050120161115.html</u> ※e-Radで応募を行う前に、上記書類の作成を済ませておいてください ※公募に必要な書類については公募要領(XI.章 公募研究開発課題)参照

- アップロードする前に、上記書式を別々にPDF形式に変換
- その他、応募時に必要な書類がある場合、P.17に準じてPDF形式に変換
- 容量は 1ファイルあたり10 MB以内で作成

#### 2-c. 応募情報の登録

① e-Radにログインする

- ② 左端のサイドバーから、「公開中の公募一覧」をクリック
- ③ 応募する公募の右端にある、「応募情報入力」をクリック ※公募名をよくご確認ください

| ■ 小 ム ■ ロノアノト                                                                    |          | ■                | 戰                 |          |                     |       |       |                     |        |             |                                   |      |                  |
|----------------------------------------------------------------------------------|----------|------------------|-------------------|----------|---------------------|-------|-------|---------------------|--------|-------------|-----------------------------------|------|------------------|
| <ul> <li>ロ公開中の公募一覧</li> <li>ロ公開中の公募一覧</li> <li>ロ応募課題情報管理</li> <li>ロ採り</li> </ul> |          | 205<br>100000114 | 0 Y 255 4 D 4 D 4 |          |                     |       |       | 1-10                | 0/18表注 | 示中 🕽        |                                   |      |                  |
| 回応募<br>回未処<br>回処期<br>回応専                                                         | 公募<br>年度 | 配分<br>機関         | 公募名               | 応募<br>単位 | 機関<br>承認<br>の<br>有無 | 公募内容  | 公募対象  | 直接経費<br>上限値<br>(千円) | 締切日時   | 機関内<br>締切日時 | 研究関<br>一<br>代<br>関<br>自<br>報<br>会 | ≣¥å8 | 応<br>情<br>入<br>プ |
| 回研究<br>回研究<br>回PDF系                                                              | 2017     | xx               | *****             | хх       | x                   | ххххх | ххххх | xxxx                | xxxx   |             |                                   | ek.  |                  |

 $(\mathbf{3})$ 

#### 2-d. 応募情報の入力

● この画面では、応募を行うにあたって必要となる各種情報の入力を 行います。この画面はタブ構成となっており、それぞれのタブをクリック することで、各欄の入力欄が表示されます。

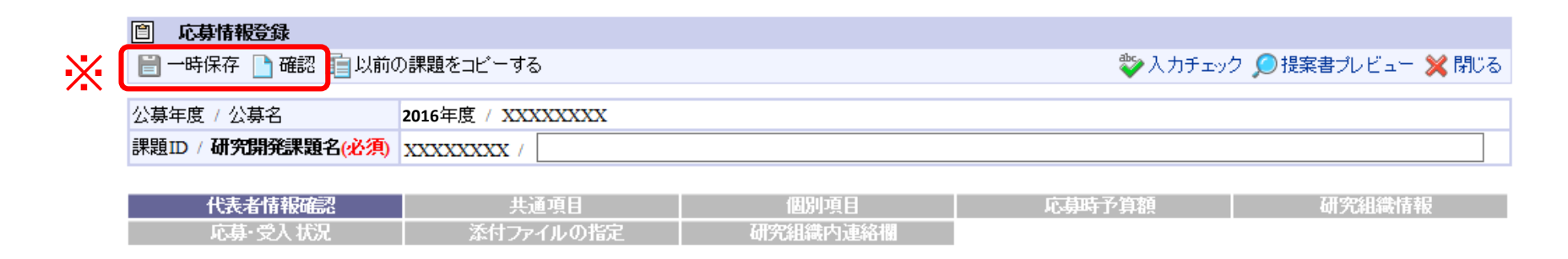

| 研究者番号     | XXXXXXX                                               |
|-----------|-------------------------------------------------------|
| 研究機関名(必須) | ○○機関 ∨<br>複数の研究機関へ所属している場合、どの機関から申請を行うのかを選択する必要があります。 |
| 部局名       | ooooo部                                                |
| 職階        | 00757                                                 |
| 職名        | oo教授                                                  |

※ 一時保存:クリックすることで、作成途中の状態で入力内容を保存できます。 確認:クリックすることで、入力内容を確認を行います。すべての項目の入力が 完了し、応募課題の提出を行うためには、このボタンをクリックします。

#### 2-d. 応募情報の入力(代表者情報確認)

#### ① 研究開発課題名を入力

② 一つの研究機関にのみ所属している方であれば、その機関名が自動的に表示されます。複数の研究機関に所属している方であれば、どの研究機関から提出するのかを選択する必要があります。

| 自 応募情報登録                  |                          |                            |                 |                  |
|---------------------------|--------------------------|----------------------------|-----------------|------------------|
| 🗎 一時保存 🗋 確認 💼 以前の         | D課題をコビーする                |                            | 💱 入力チェック        | 🔎 提案書ブレビュー 💥 閉じる |
| 公募年度 / 公募名                | 2016年度 / XXXXXXXX        |                            |                 |                  |
| 課題ID / <b>研究開発課題名(必須)</b> | XXXXXXXX /               |                            |                 | (1)              |
|                           |                          |                            |                 |                  |
| 代表者情報確認                   | 共通項目                     | 個別項目                       | 応募時予算額          | 研究組織情報           |
| 応募·受入状况                   | 添付ファイルの指定                | 研究組織内連絡欄                   |                 |                  |
|                           |                          |                            |                 |                  |
| 研究者番号                     | XXXXXXXXX                |                            |                 |                  |
| 研究機関名(必須)                 | (2) □○機関 →<br>複数の研究機関へ所属 | <u>している場合、どの機関から申請を行うの</u> | )かを選択する必要があります。 |                  |
| 部局名                       | 00000部                   |                            |                 |                  |
| 職階                        | 00クラス                    |                            |                 |                  |
| 職名                        | ○○教授                     |                            |                 |                  |

# 2-d. 応募情報の入力(共通項目)①

- ①「共通項目」をクリック
- ②研究期間を入力(西暦4桁)
- ③ 応募する課題に該当する研究分野を選択する。「検索」をクリックして 「細目検索」画面より検索する。
- ④応募する課題のキーワードを一覧上から選択する。

| ○ 応募情報器                | 録                       |                   |                   |                                  |                 |
|------------------------|-------------------------|-------------------|-------------------|----------------------------------|-----------------|
| 📄 一時保存 📔               | 👌 確認 💼 以前の              | )課題をコピーする         |                   | 💝 入力チェック 🔎                       | )提案書プレビュー 💥 閉じる |
|                        |                         |                   |                   |                                  |                 |
| 公募年度 / 公募              | 名                       | 2016年度 / XXXXXXXX |                   |                                  |                 |
| 課題ID / 研究開             | 溌課題名( <mark>必須</mark> ) | XXXXXXXX /        |                   |                                  |                 |
|                        |                         |                   | -1                |                                  |                 |
| 代表者                    | 情報確認                    | 共通項目              | ●                 | 応募時予算額                           | 研究組織情報          |
| 応募・                    | 受入状况                    | 茶付ファイルの指定         | 研究組織内連絡欄          |                                  |                 |
|                        |                         |                   | (2)               |                                  |                 |
| 研究期間 <mark>(必須)</mark> |                         | (開始) 年度           | 2 ~ (終了) 年度 (最短研究 | 究期間:1年 最長研究 <mark>期間</mark> :1年] |                 |
| ※「細目名」を変更              | した場合、登録し                | ていた「キーワート」はすべてクリア | ้อกสุด.           |                                  |                 |
|                        | 細目名 <mark>(必須)</mark>   |                   |                   | 🔍 検索 💊 クリア                       | (4)             |
|                        | キーワード1 <mark>(必须</mark> | (1) 未選択           |                   |                                  | ~               |
|                        | キーワード2                  | 未選択               |                   |                                  | ~               |
|                        | キーワード3                  | 未選択               |                   |                                  | ~               |
| 如无为郓(土)                | キーワード4                  | 未選択               |                   |                                  | ~               |
|                        |                         |                   |                   |                                  |                 |

# 2-d. 応募情報の入力(共通項目)②

⑤ 前項と同様に、研究分野(副)の細目名とキーワードを入力する。

⑥「研究目的」を入力する。

⑦「研究概要」を入力する。

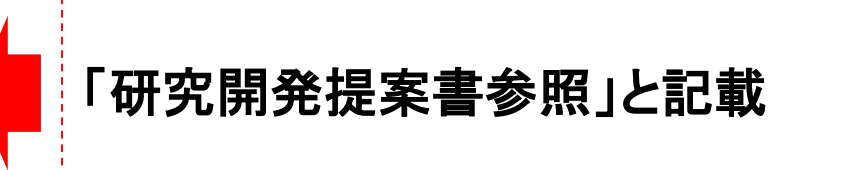

|                         | 細目名(必須)    | the second second se |          |
|-------------------------|------------|----------------------------------------------------------------------------------------------------|----------|
|                         | キーワード1(必須) | 未選択                                                                                                    | ~        |
|                         | キーワード2     | 「天選択                                                                                                    |          |
| 73552/382/361           | キーワード3     | 未選択                                                                                                    | ~        |
| 研究分野(副)                 | キーワード4     | 未選択                                                                                                    | ~        |
|                         | キーワード5     | 未選択                                                                                                    | ~        |
|                         | その他キーワード1  |                                                                                                    |          |
|                         | その他キーワード2  |                                                                                                    |          |
| 研究目的 <mark>(必須</mark> ) |            | 「研究開発提案書参照」と記載。<br>*1000文字以内(改行、スペース含む)で入力してください。なお、改行は1文字分でカウントされます。<br>入力文字チェック                                                                                                    |          |
|                         |            | 「研究開発提案書参照」と記載。                                                                                                    | あと1000文字 |
| 研究概要( <mark>必須</mark> ) |            |                                                                                                    |          |

### 2-d. 応募情報の入力(個別項目)①

- ①「個別項目」をクリック。
- ② 該当企業がある場合は企業名を入力、無い場合は「無し」と入力。 ※「無し」の場合、一つ目のセルのみご記載ください
- ③ 該当企業が複数ある場合、順次企業名を入力する。 ※企業名は利益相反マネジメントに利用しますので、研究に関与する協力企業 並びに導出先企業(予定を含む)はすべて記載ください

| 自 応募情報登録                  |                   |          |          |                  |
|---------------------------|-------------------|----------|----------|------------------|
| 📄 一時保存 📄 確認 💼 以前(         | の課題をコビーする         |          | 💝 入力チェック | 🔎 提案書プレビュー 💥 閉じる |
| 公募年度 / 公募名                | 2016年度 / XXXXXXXX |          |          |                  |
| 課題ID / <b>研究開発課題名(必須)</b> | XXXXXXXX /        |          |          |                  |
|                           |                   |          |          |                  |
| 代表者情報確認                   |                   | 個別項目     | 応募時予算額   | 研究組織情報           |
| 応募·受入状况                   | 添付ファイルの指定         | 研究組織内連絡欄 |          |                  |
|                           |                   |          |          |                  |
|                           |                   |          |          |                  |

| 協力企業・導出先企業名1(※該当企業が<br>ない場合は「無し」とご記入ください。)(必須) | (2)      |
|------------------------------------------------|----------|
| 協力企業·導出先企業名2                                   |          |
| 協力企業·導出先企業名3                                   |          |
| 協力企業·導出先企業名4                                   |          |
| 協力企業·導出先企業名5                                   |          |
| 協力企業·導出先企業名6                                   | (3)      |
| 協力企業·導出先企業名7                                   | <b>U</b> |
| 協力企業·導出先企業名8                                   |          |
| 協力企業·導出先企業名9                                   | 10       |
| 協力企業·導出先企業名10                                  | ] 13     |

# 2-d. 応募情報の入力(応募時予算額)

#### ①「応募時予算額」をクリック。 ②「直接経費」および「間接経費」を年度ごとに入力する。

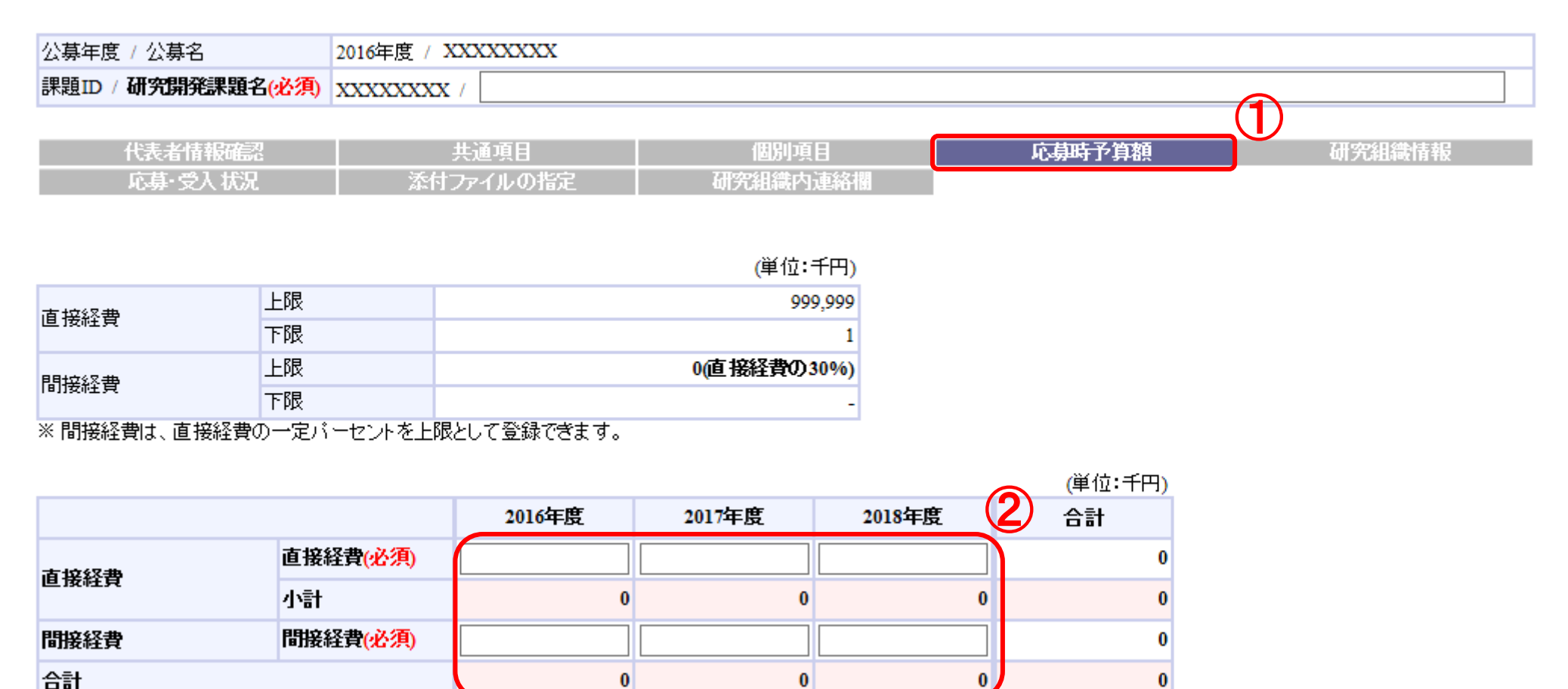

#### 2-d. 応募情報の入力(研究組織情報)①

#### ①「研究組織情報」をクリック。

②研究者ごとの「専門分野」「役割分担」「エフォート」および 当該年度の「直接経費」「間接経費」等を入力する。

| •    |
|------|
|      |
|      |
|      |
| 者へのそ |
| し「中世 |
| て、心务 |
| ふさせる |
| 以てにの |
|      |
|      |
|      |
|      |
|      |
| -    |
|      |
|      |
| 4 5  |
| 15   |
|      |

2-d. 応募情報の入力(研究組織情報)② 研究分担者に対して「編集権限」/「閲覧権限」を付与する(任意入力)

③ 研究組織メンバーへの公開/非公開を設定する。

④研究分担者ごとに、「閲覧・編集権限」欄で設定する。

| 代表者情報确                                                     |                                                                  | 共通項目                                                    | 個別項目                                                                           |               | 応募時予算額 | 研究組織情報 |
|------------------------------------------------------------|------------------------------------------------------------------|---------------------------------------------------------|--------------------------------------------------------------------------------|---------------|--------|--------|
| 応募·受入状                                                     | 況 添付                                                             | 対ファイルの指定                                                | 研究組織内は                                                                         | 連絡欄           |        |        |
|                                                            | _                                                                |                                                         |                                                                                |               |        |        |
| 研究組織メンバへの公開                                                | (必須)                                                             | 公開しない ○ 公開3                                             | ta 🕑                                                                           |               |        |        |
| ※「公開する」を選択して<br>本申請の内容を閲覧・<br>→度公開すると「公開」                  | ー時保存を行うと、設定で<br>編集できるようになります<br>ない1状態へ戻すことは                      | 94いに閲覧・編集1種PRに<br>。<br>できませんが、個別の紙                      | ⊯っし以下の研究組織の><br>■集・閲覧権限の変更は可                                                   | メンバが<br>i能です。 |        |        |
| ※「公開する」を選択して<br>本申請の内容を閲覧・<br>一度公開すると「公開                   | ー時保存を行うと、設定。<br>編集できるようになります<br>しないり状態へ戻すことは                     | 41/こ見見 福来 1世取こ<br>。<br>できませんが、個別の編                      | <del>促って以下</del> の研究組織の><br>[編集・閲覧権限の変更]は可行<br>(単位:千円)                         | メンバが<br>能です。  |        |        |
| ※「公開する」を選択して<br>本申請の内容を閲覧・<br>一度公開すると「公開」<br>応募時予算額        | ー時保存を行うと、設定さ<br>編集できるようになります<br>しない」状態へ戻すことは<br>初年度予算額           | MUCIDI見・編集1催咳に<br>。<br>できませんが、個別の編<br>このタブでの<br>入力額     | <del>促っ しょ、</del> の研究組織の><br>=<br>集・閲覧権限の変更は可<br>(単位:千円)<br>差額(未入力額)           | メンバが<br>能です。  |        |        |
| ※「公開する」を選択して<br>本申請の内容を閲覧・<br>一度公開すると「公開<br>応募時予算額<br>直接経費 | ー時保存を行うと、設定さ<br>編集できるようになります<br>しないけ状態へ戻すことは<br>初年度予算額<br>10,000 | MICID見:編集1個限に<br>。<br>できませんが、個別の編<br>このタブでの<br>入力額<br>0 | <del>たっては、「</del> の研究組織の><br>=<br>集・閲覧権限の変更は可<br>(単位:千円)<br>差額(未入力額)<br>10,000 | メンバが<br>能です。  |        |        |

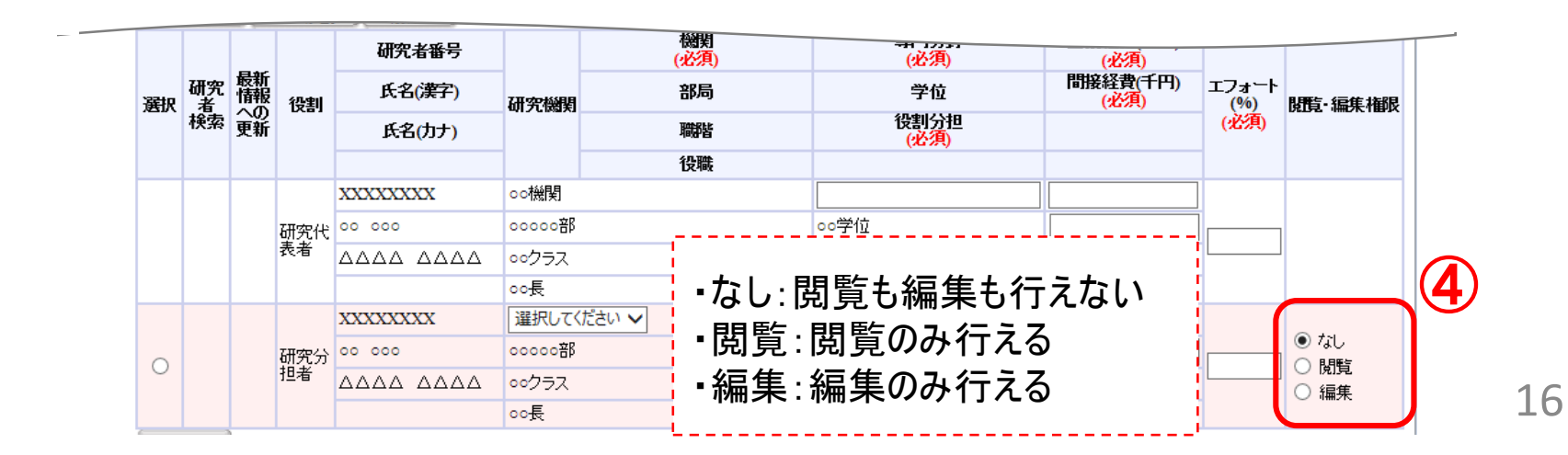

# 2-d. 応募情報の入力(添付ファイルの指定)①

- ①「添付ファイルの指定」をクリック。
- ②「参照」をクリック。「応募情報ファイル」に予め作成した研究開発提案書を選択。 ※添付できるのはPDFのみです。
- ③「参考資料」の「参照」をクリックし、該当するファイルを選択。

※添付出来るのはPDFのみです。

※「必須」および「原則必須」の書類は結合せず単独のPDFとして下さい。

※「任意」と規定されている書類については、1つのPDFに結合して下さい。

④「アップロード」をクリック。

|                                     | 代表者情報確認 共通項目 個別項目         | 心身時予算額 研究組織情報 |  |
|-------------------------------------|---------------------------|---------------|--|
| ん 毎、 文人 八元 ぶり ノアイル の 指定 切力 組織 竹連 相関 | 応募・受入状況 添付ファイルの指定 研究組織内連絡 | 絡欄            |  |

応募情報登録・修正前にファイルのアップロードが必要です。

|        | 名称                                                       | 形式         | サイズ  | ファイル名 |    | 処理         |  |
|--------|----------------------------------------------------------|------------|------|-------|----|------------|--|
| 応募情報ファ | ·イル(必須)                                                  | [pdf]      | 10MB |       | 参照 | 2017 前除    |  |
|        | 【必須】研究開発提案内容チェック<br>シート及び要約(英語及び日本語)<br>(公募要領X1.章参照)(必須) | [PDF(PDF)] | 10MB |       | 参照 | 町 除        |  |
| 参考資料   | 【必須】研究開発提案書別紙(公募要<br>領XL章参照)(必須)                         | [PDF(PDF)] | 10MB |       | 参照 | 「フリア 】 前 除 |  |
|        | 【原則必須】プロトコール(公募要領XI.<br>章参照)                             | [PDF(PDF)] | 10MB |       | 参照 |            |  |
|        | 【任意】その他必要な提案書類(公募<br>要領XL章参照)                            | [PDF(PDF)] | 10MB |       | 参照 | ( りリア ) 前除 |  |

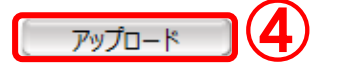

# 2-d. 応募情報の入力(応募課題内容の確認)

● すべての項目を入力したら、この応募課題の内容の確認を行います。
 画面上の「確認」ボタンをクリックし、入力された情報の確認を行います。

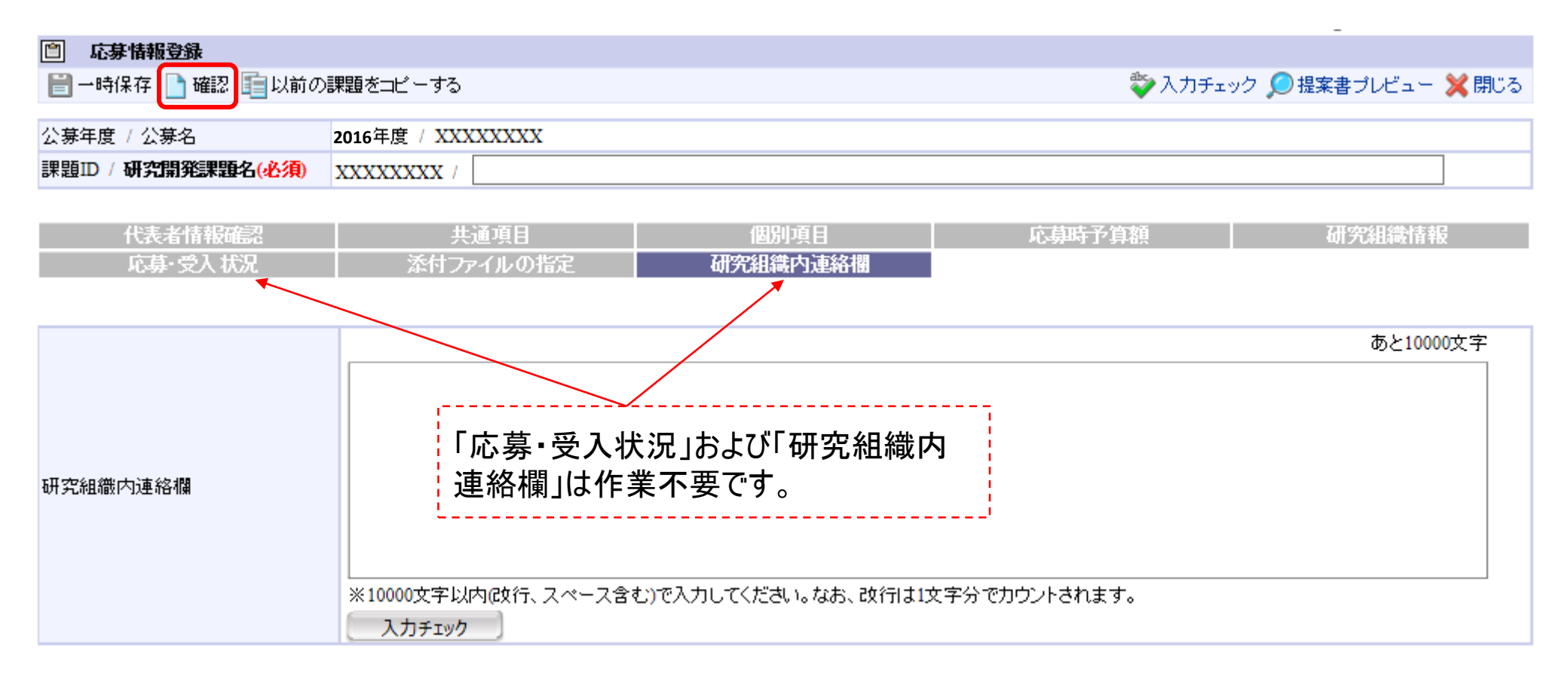

# 2-d. 応募情報の入力(応募課題の提出)

● 入力内容を確認したら「実行」ボタンをクリックし、応募課題を提出します。

| 2 | □ 応募情報登録確認<br>□ 実行                                                             | 🔎 提案書プレビュー 🍃 戻る |
|---|--------------------------------------------------------------------------------|-----------------|
|   | ・以下の内容で設定します。よろしければ画面左上「実行」をクリックしてください。                                        |                 |
|   | 【各項目へのリンク】<br>代表者情報 共通項目 個別項目 応募時予算額 研究組織情報 小課 ① 応募・受入状況<br>業績情報 略厚情報 研究組織内連結構 | 添付ファイルの指定       |
|   | 公募年度 / 公募名<br>課題ID / 研究開発課題名                                                   |                 |

 ● なお、本公募では、「研究開発代表者」から「所属機関」にe-Radで 申請した段階では応募は完了していません。
 所属機関の承認の手続きを必ず行って下さい。